#### Oracle<sup>®</sup> Hospitality Cruise Shipboard Property Management System Database Installer Release 8.00

Release 8.00 E84876-01

March 2017

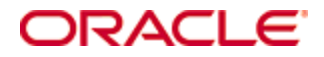

Copyright © 1995, 2017, Oracle and/or its affiliates. All rights reserved.

This software and related documentation are provided under a license agreement containing restrictions on use and disclosure and are protected by intellectual property laws. Except as expressly permitted in your license agreement or allowed by law, you may not use, copy, reproduce, translate, broadcast, modify, license, transmit, distribute, exhibit, perform, publish, or display any part, in any form, or by any means. Reverse engineering, disassembly, or decompilation of this software, unless required by law for interoperability, is prohibited.

The information contained herein is subject to change without notice and is not warranted to be error-free. If you find any errors, please report them to us in writing.

If this software or related documentation is delivered to the U.S. Government or anyone licensing it on behalf of the U.S. Government, then the following notice is applicable:

U.S. GOVERNMENT END USERS: Oracle programs, including any operating system, integrated software, any programs installed on the hardware, and/or documentation, delivered to U.S. Government end users are "commercial computer software" pursuant to the applicable Federal Acquisition Regulation and agency-specific supplemental regulations. As such, use, duplication, disclosure, modification, and adaptation of the programs, including any operating system, integrated software, any programs installed on the hardware, and/or documentation, shall be subject to license terms and license restrictions applicable to the programs. No other rights are granted to the U.S. Government.

This software or hardware is developed for general use in a variety of information management applications. It is not developed or intended for use in any inherently dangerous applications, including applications that may create a risk of personal injury. If you use this software or hardware in dangerous applications, then you shall be responsible to take all appropriate fail-safe, backup, redundancy, and other measures to ensure its safe use. Oracle Corporation and its affiliates disclaim any liability for any damages caused by use of this software or hardware in dangerous applications.

Oracle and Java are registered trademarks of Oracle and/or its affiliates. Other names may be trademarks of their respective owners.

Intel and Intel Xeon are trademarks or registered trademarks of Intel Corporation. All SPARC trademarks are used under license and are trademarks or registered trademarks of SPARC International, Inc. AMD, Opteron, the AMD logo, and the AMD Opteron logo are trademarks or registered trademarks of Advanced Micro Devices. UNIX is a registered trademark of The Open Group.

This software or hardware and documentation may provide access to or information about content, products, and services from third parties. Oracle Corporation and its affiliates are not responsible for and expressly disclaim all warranties of any kind with respect to third-party content, products, and services unless otherwise set forth in an applicable agreement between you and Oracle. Oracle Corporation and its affiliates will not be responsible for any loss, costs, or damages incurred due to your access to or use of third-party content, products, or services, except as set forth in an applicable agreement between you and Oracle.

# Contents

| Figuresiv                                           |
|-----------------------------------------------------|
| Prefacev                                            |
| Audience                                            |
| Customer Support                                    |
| Documentation                                       |
| Revision History                                    |
| Prerequisite, Supported Systems, and Compatibilityv |
| Prerequisite                                        |
| Supported Systems                                   |
| Compatibilityv                                      |
| 1 Database Installer                                |

# Figures

| 1-7  |
|------|
| 1-8  |
| 1-8  |
| 1-8  |
| 1-9  |
| 1-9  |
| 1-10 |
| 1-10 |
| 1-11 |
| 1-11 |
| 1-11 |
| 1-12 |
|      |

### Preface

The Database Installer is a program use to upgrade the SPMS database version to the latest version. Apart from upgrading the database version, the database installer also repair all missing or invalid database objects to the SPMS database required for the version. The Database Installer is released as part of the SPMS version release.

#### Audience

This document is intended for application specialist and users of Oracle Hospitality Cruise Shipboard Property Management System.

### **Customer Support**

To contact Oracle Customer Support, access My Oracle Support at the following URL: https://support.oracle.com

When contacting Customer Support, please provide the following:

- Product version and program/module name.
- Functional and technical description of the problem (include business impact).
- Detailed step-by-step instructions to re-create.
- Exact error message received and any associated log files.
- Screen shots of each step you take.

#### **Documentation**

Oracle Hospitality product documentation is available on the Oracle Help Center at http://docs.oracle.com/en/industries/hospitality/

### **Revision History**

| Date       | Description of Change |  |
|------------|-----------------------|--|
| March 2017 | Initial publication   |  |

# Prerequisite, Supported Systems, and Compatibility

This section describes the minimum requirement to run the Database Installer.

#### Prerequisite

Database Installer.exe

### **Supported Systems**

**Operating System** 

- Microsoft Windows 7 32-bit / 64-bit system
- Microsoft Windows 8 32-bit / 64-bit system
- Microsoft Windows 10 32-bit / 64-bit system

### Compatibility

SPMS version 8.0 or later. For customer operating on version below 8.0, database upgrade to the recommended or latest version is required.

## 1 Database Installer

The Database Installer is an updater program deployed along with the SPMS applications. Hence, an installation of SPMS Client Setup is required in order to run this application without error. The program *must* run from the Oracle Hospitality Cruise folder to avoid any unforeseen error.

- By running the Database Installer, *all* existing custom changes made to the database's objects, Index and View will be repaired and restored to the default SPMS database requirement.
- 1. Open the Windows Explorer of the PC and navigate to Oracle Hospitality Cruise folder.
- 2. Double-click the OHC Database Installer.exe to launch the program.

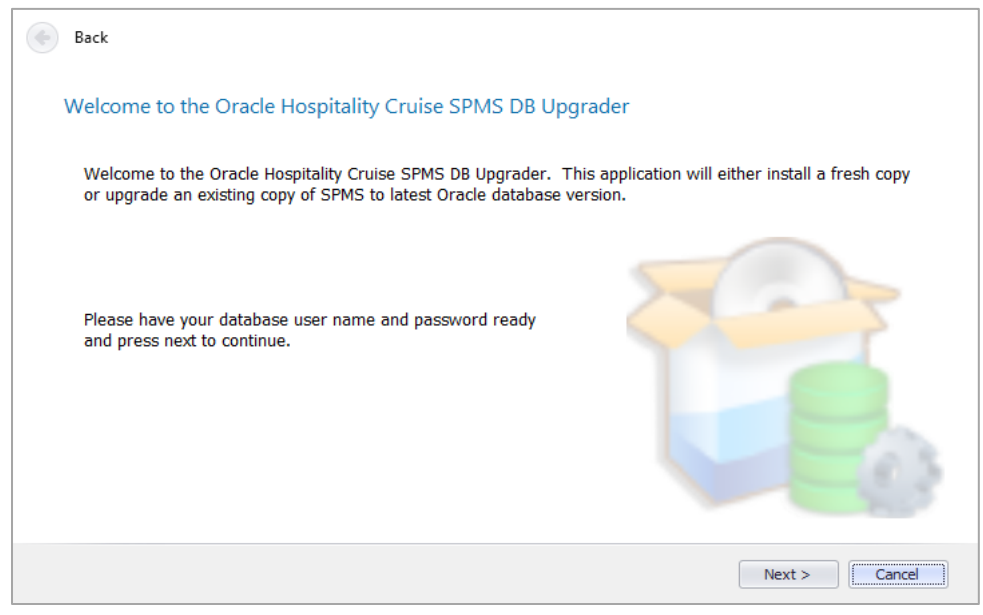

Figure 1 - Database Installer Welcome Screen

- 3. At the Welcome to Oracle Hospitality Cruise SPMS DB Upgrader, click **Next** to navigate to the next screen.
- 4. In the Database Connection screen, enter the database instance and password in the respective fields and then click **Test Connection** to validate the database connection.
  - If the Instance name, user name or password is incorrect, the system will prompt an error message and prevent you from continuing. Correct the information and retry.

| e Back              |                                                                      |        |
|---------------------|----------------------------------------------------------------------|--------|
| Database Connection |                                                                      |        |
| Please provide orac | le instance name, fidelio user password then press next to continue. |        |
| Instance:           | fidelio                                                              |        |
| User:               | fidelio                                                              |        |
| Password:           | ******                                                               |        |
|                     | Test Connection                                                      |        |
|                     |                                                                      |        |
|                     | Next >                                                               | Cancel |

Figure 2 – Database Installer Database Connection

| Oracle H | Hospitality Cruise SPMS DB Upgrader | × |
|----------|-------------------------------------|---|
|          | Connection to Database succeed      |   |
|          | OK                                  |   |

Figure 3 – Database Installer Success Connection Test

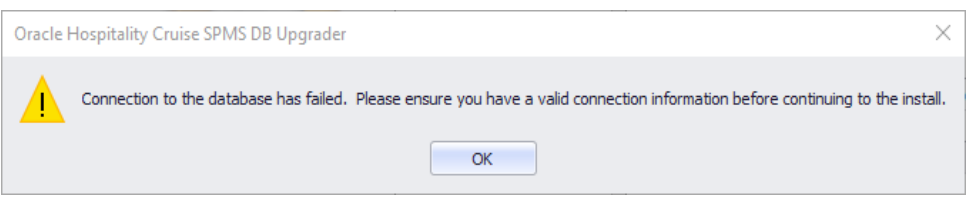

Figure 4 – Database Installer Failed Connection Test

- 5. Click **Next** to proceed to the Options screen and select the desire mode, then click **Next**.
  - **Standard mode:** Updates the database with the required changes.
  - **Simulation mode:** Checks and generate a list of changes that will apply but no changes will be applied on the database.

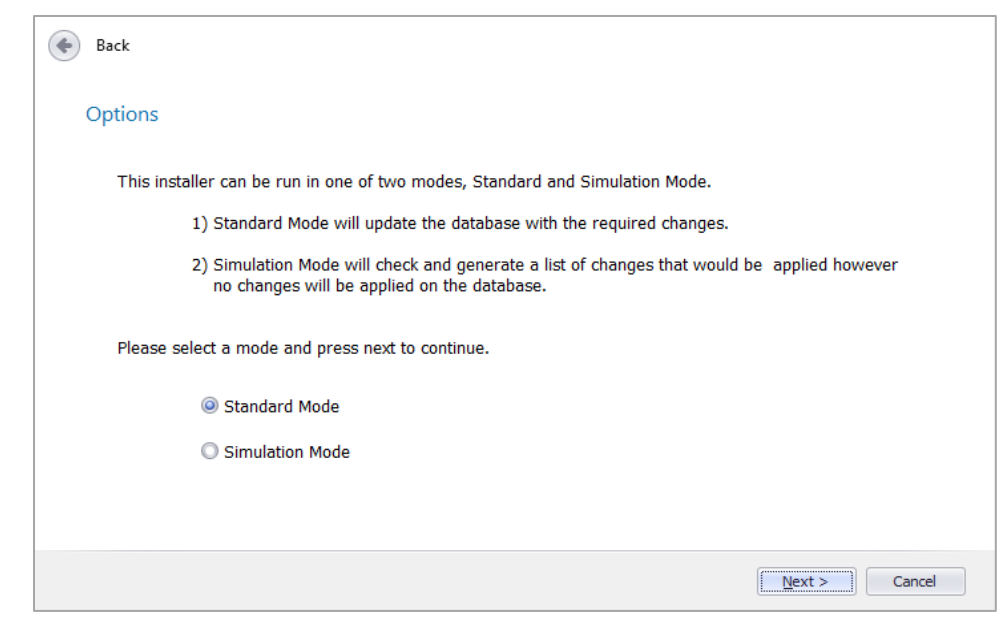

Figure 5 – Database Installer Options screen

- Both of the above Options mode have the same screens.
- 6. In the User Security Option screen, the security option is default to 'Backward Compatible', click **Next** to continue.

| Oracle Hospitality Cruise SPMS DB Upgrader V7.30.872                                                                                                    | × |
|----------------------------------------------------------------------------------------------------|---|
| Back                                                                                                    |   |
| User Security Option                                                                                                    |   |
| This installer can choose one of two security options, Backward Compatible or Disable.                                                                                                    |   |
| <ol> <li>Backward Compatible<br/>Additional user rights for new menus will be disabled.<br/>User rights that were added to existing menus will be enabled.<br/>User rights that were split up on existing menus will be set following the<br/>original assignment.</li> <li>Disable<br/>All additional user rights for any new menu as well as previously existing</li> </ol> |   |
| menus will be disabled.                                                                                                    |   |
| Please select an option and press next to continue.                                                                                                    |   |
| Backwards Compatible                                                                                                    |   |
| O Disabled                                                                                                    |   |
|                                                                                                    |   |
| Next > Cancel                                                                                                    | ) |

Figure 6 – Database Installer User Security Option

7. At the Confirm screen, click **Next** to start the database upgrade process.

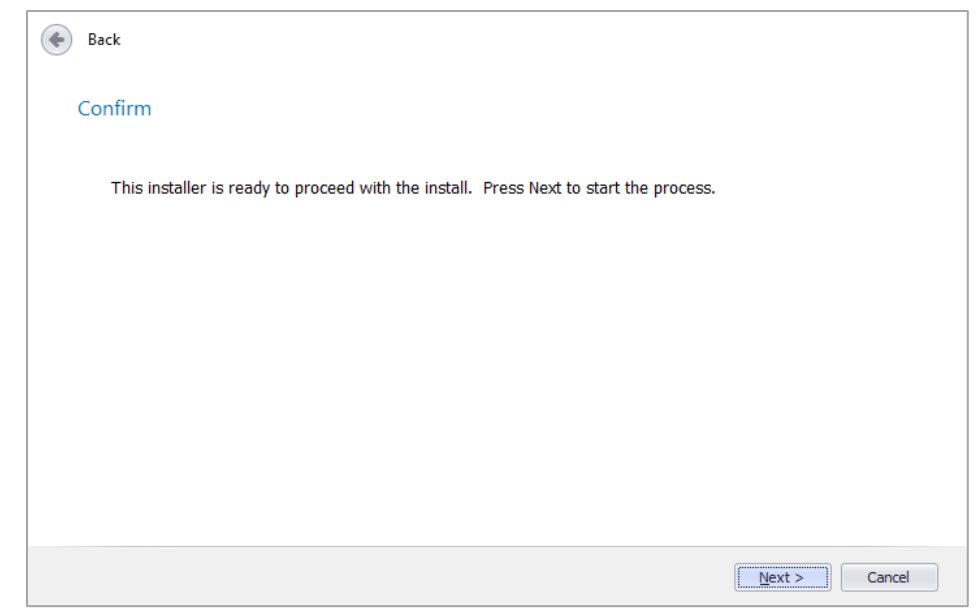

Figure 7 – Database Installer Confirm screen

8. In the Status screen, a progress bar indicates the progress of the update. Click **Next**, to proceed.

| e Back                                                                                                    |                           |               |
|----------------------------------------------------------------------------------------------------|---------------------------|---------------|
| Status                                                                                                    |                           |               |
| Table BCT has been created/Updated<br>Verifying Table BIL<br>Table BIL has been created/Updated<br>Verifying Table BIN<br>Table BIN has been created/Updated<br>Verifying Table BOK<br>Table BOK has been created/Updated<br>Verifying Table BOT<br>Table BOT has been created/Updated<br>Verifying Table CAB<br>Table CAB has been created/Updated<br>Verifying Table CAL<br>Table CAL has been created/Updated<br>Verifying Table CAL |                           |               |
| Validating Tables                                                                                                    |                           | ¥             |
|                                                                                                    | Updating Tables 24 of 318 |               |
|                                                                                                    |                           | Next > Cancel |

Figure 8 – Database Installer Status screen

9. If there is an application connecting with the database, message box prompts to notify user to close all necessary application or terminate the database connection with the application.

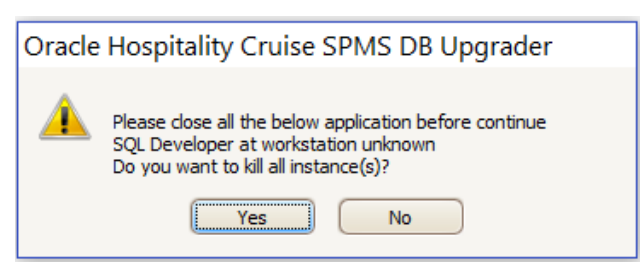

Figure 9 – Database Installer Close All Application

10. Upon completing the database upgrade process, the system generates a process log indicating the file path where is it saved and shown on screen. User may either view the process log by opening the file from the folder or copy the information shown on screen using the **Copy to Clipboard** option.

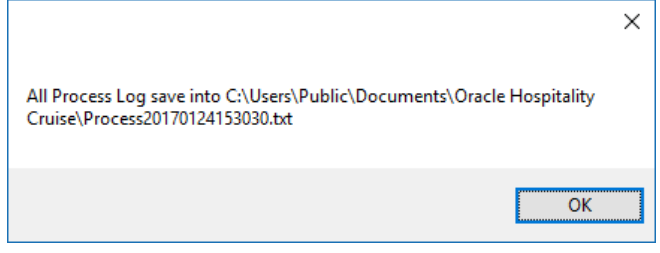

Figure 10 – Database Installer Process Log Path

| Database change | s started at Tuesday, January 24, 2017 3:23:49 PM  |   |
|-----------------|----------------------------------------------------|---|
|                 |                                                    |   |
| 0014 - 4        | AITER TRIGGER TR. RES. DIS. F. LIPD. AFT DISABI F. |   |
| 0014 C          | ommand Executed at 03:23:49 in 0 seconds           |   |
| 0015 - 4        | ALTER TRIGGER TR_RES_UPD_BEF_TAB DISABLE           |   |
| 0015 C          | ommand Executed at 03:23:49 in 0 seconds           |   |
| 0016 - 4        | ALTER TRIGGER TR_RES_DIS_E_UPD_AFT_TAB DISABLE     |   |
| •               |                                                    | ÷ |

Figure 11 – Database Installer Copy To Clipboard Function

- 11. Click Finish to exit the Database Installer.
- 12. If there is new User Security Right added, User Security Right file will prompt upon completion of database upgrade process. Sample User Security Right file as below for references only.

| XUSPChange20161125112406.txt - Notepad |
|----------------------------------------|
| File Edit Format View Help             |
| User Security Rights Added             |
| XUSP_ID XUSP_SHORT_DESCR               |
| 10001 Crew Home -screen                |
| 10002 Crew Name                        |
| 10003 Crew Details                     |
| 10005 Services                         |
| 10006 Front Office                     |
| 10007 Housekeeping                     |
| 10008 Security                         |
| 10009 Maintenance                      |
| 10012 Onboard Activities               |
| 10013 Excursion Desk                   |
| 10018 My Information                   |
| 10019 My Crew Office                   |
| 10023 My Crew Office                   |
| 10024 My Phone Calls / Chats           |
| 10040 Safety                           |
| 10043 My Invoice                       |
| 10070 Information                      |
|                                        |

Figure 12 – Database Installer User Security Right File

 The database version is updated automatically. To verify the version, login to Administration module and navigate to System Setup, Database Parameters. Information are displayed in *Parameter group 'System'*, 'Launcher Database Structure Version'